#### 保卫[2020]21号

## 泉州师范学院关于在 2020 级新生中 开设"互联网+"安全微课的通知

各二级学院:

为进一步加强我校新生安全教育,大力普及安全知识,切实 提高学生安全防范能力,有效保障学生的人身及财产安全,学校 在 2020 级新生入学前已寄出《入学前安全教育课教学通知书》 通知开展学生"互联网+"安全微课。现将有关事项通知如下:

主校区、南安校区 2020 级新生

2020年8月24日-10月31日

安全微课共 60 门课程,完成全部课程学习才可以参加考试。 考试成绩 90 分为合格,共有 3 次考试机会。 1.各学院要高度重视,认真组织。学院党政主要领导要亲自物,要安排专人具体创责,确保工作有效落实。

2. 学校将定期对各学院新生学习情况进行督导检查,对工作不落实、学习效果差的学院将给予通报。

-7-1 , and a physical sector of the

# 泉州师范学院安全微课用户手册

"

11

(一)入口一: 微信端

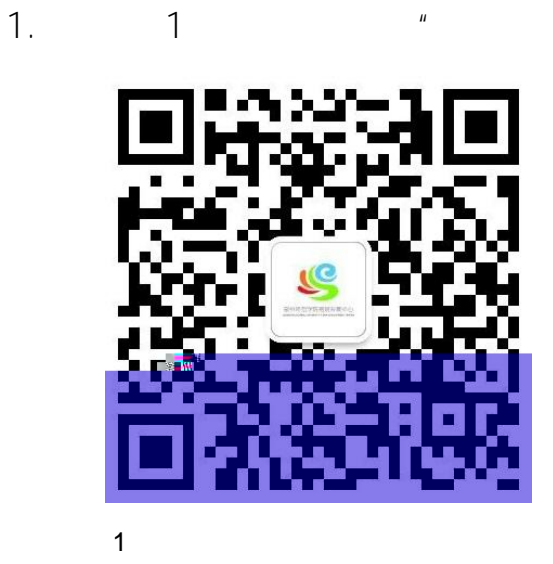

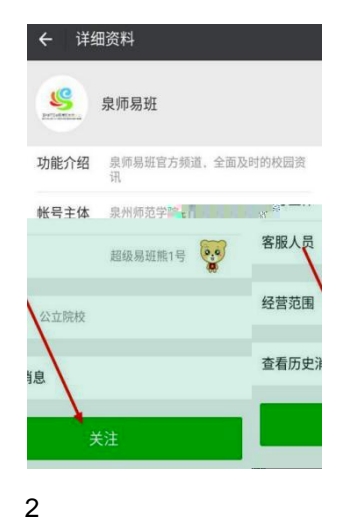

->

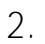

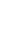

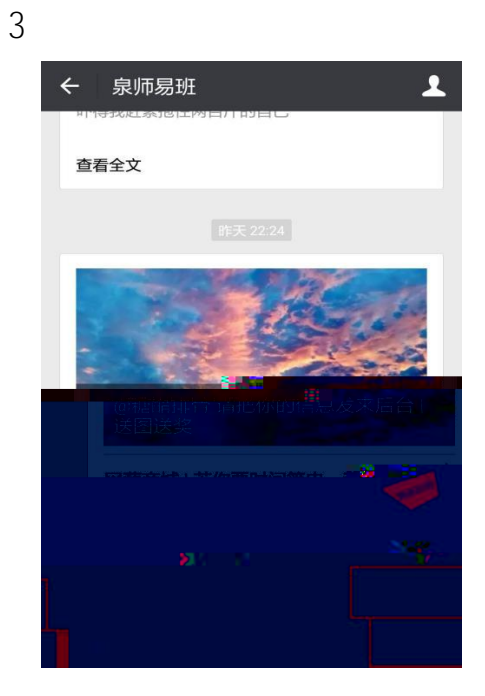

#### 3.

#### 4-5

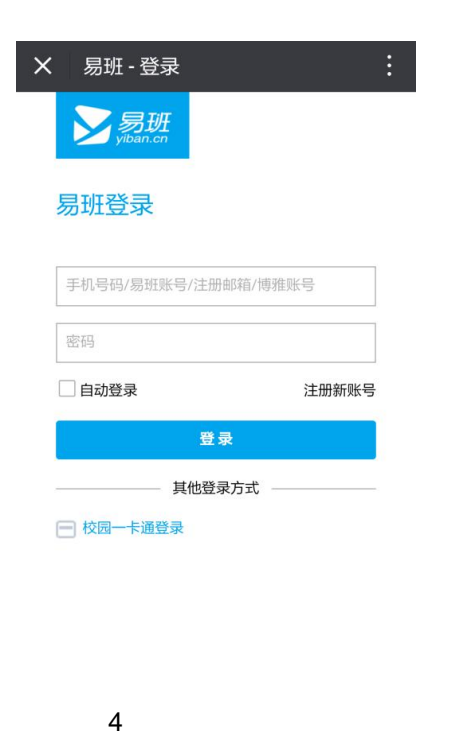

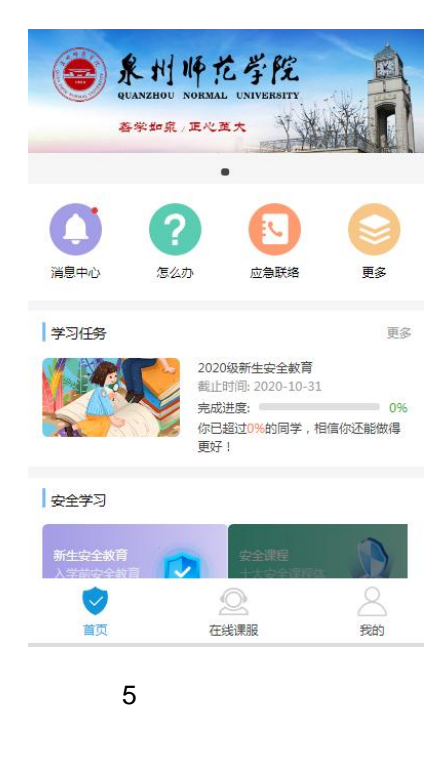

### 1. app

6-7

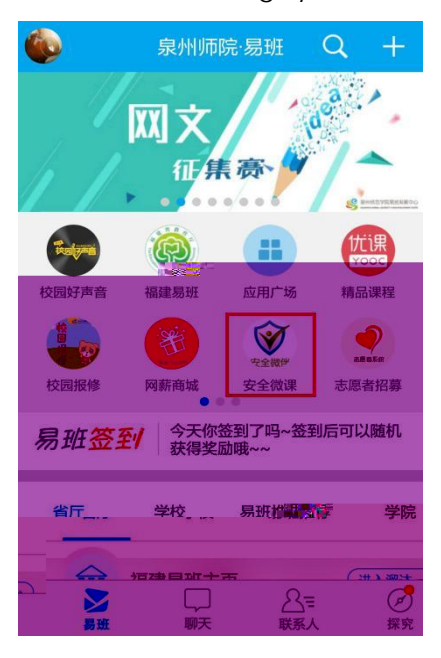

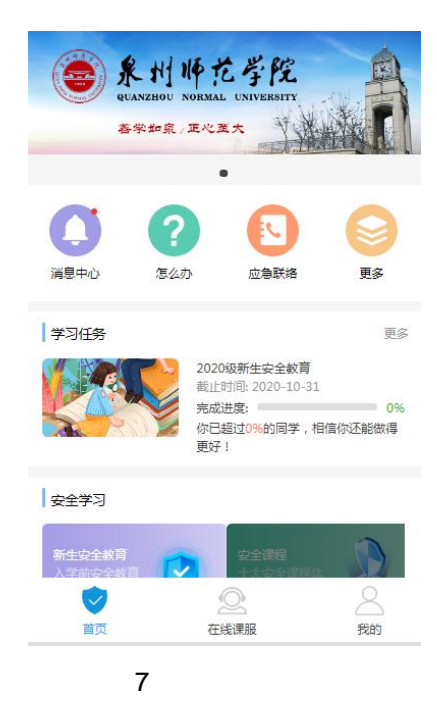

1.

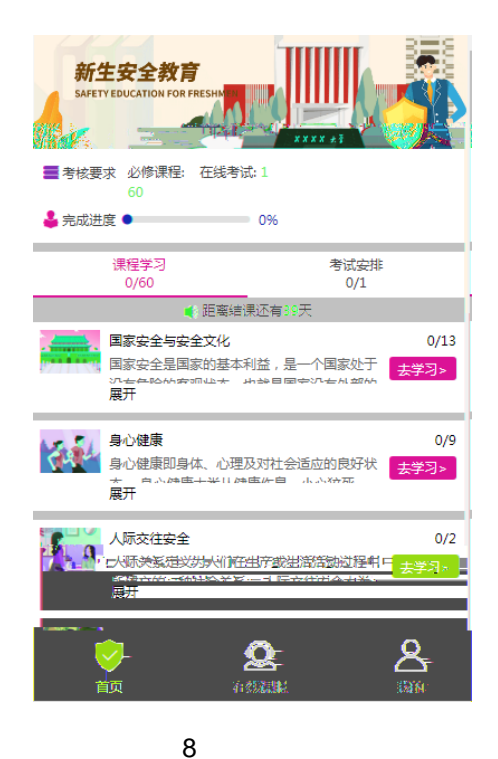

2.

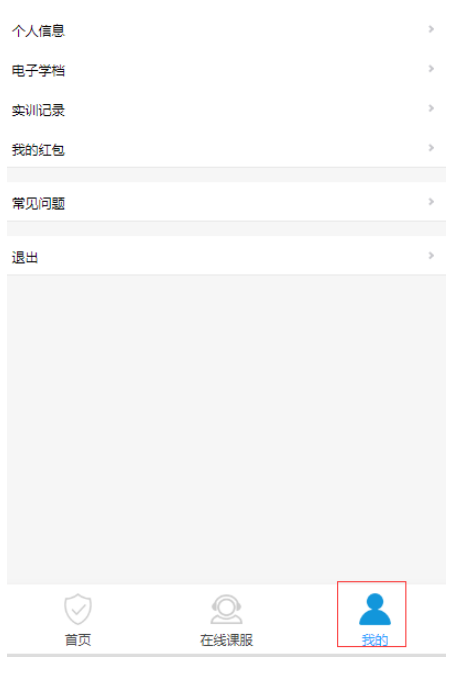

9

9

8

(二)忘记密码怎么办?

1. 1

"

2.2QQ3061657265128244913482( / )

(三)如何更换绑定的手机号?

и и и